Hier geht es darum den Windows Produktkey nachträglich zu ändern:

Siehe auch: ReactOS als Windows Alternative

Schritt 1.

Startmenü --> ausführen --> cmd.exe (als Administrator ausführen)

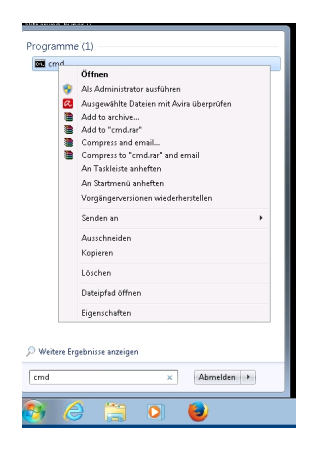

Dann muss man einen Befehl auf der Komanodzeile ausführen:

| Construction of the second second sec |
|----------------------------------------------------------------------------------------------------|
| Mochten Sie zulassen, dass durch das folgende                                                                                                    |
| vorgenini reschinger in reserve en processionen en processionen en processionen en erforten en en en en en en en en en en en en e                                                                                                    |
|                                                                                                    |
| Programmarme Windows-Stehlsprozesor                                                                                                    |
|                                                                                                    |
| 🕑 Details anceigen Ja Nein                                                                                                    |
| Acceleration with fire in Reschrichtionness Ender                                                                                                    |
|                                                                                                    |
| La dae wollon wir                                                                                                    |
| 🖬 Administrator C.\Windows/System]Itomá sze                                                                                                    |
| Hicrosoft Vindous Version 6.1,76811<br>Copyright (< 2089 Microsoft Composition Alle Rechte vorbehalten.                                                                                                    |
| C:\Uindour>systen32>sInge.vbs -ipk _                                                                                                    |
|                                                                                                    |
|                                                                                                    |
|                                                                                                    |
|                                                                                                    |
|                                                                                                    |
|                                                                                                    |
|                                                                                                    |
|                                                                                                    |
|                                                                                                    |
| ware and the second of the second ware and the second second s                                                                                                    |
|                                                                                                    |
|                                                                                                    |
| Der Product Keyn                                                                                                    |
| installer.                                                                                                    |
| ering o                                                                                                    |
| OK                                                                                                    |
| Developmentation the second second se |
| Computerbeschreibung:                                                                                                    |
| Arbeitsgruppe WORKGROUP                                                                                                    |
| Windows-Attriverung                                                                                                    |
| 🖗 3 Tage verbleiben, bis die automatische Aktivierung ausgeführt wird. Aktivieren Sie Windows jetzt.                                                                                                    |
| Produk-ID: Product Key Indem                                                                                                    |
|                                                                                                    |
|                                                                                                    |

Biggering and the second solution with Mindewheen Maustaste auf Computer und dann auf